# EXPORTACIÓN DE CERTIFICADO

En Internet Explorer hay que acceder a Herramientas - Opciones de Internet - pestaña "Contenido" - botón "Certificados".

En Google Chrome hay que ir a los tres puntos (uno encima del otro) - Configuración - a la izquierda hay que dar en "Privacidad y seguridad" - Seguridad - y bajar hasta "Gestionar certificados".

|                                    | lantaada.                            | Toda                            |                           |                 |                     |              |            |                            |
|------------------------------------|--------------------------------------|---------------------------------|---------------------------|-----------------|---------------------|--------------|------------|----------------------------|
| Personal                           | anteado:                             | <1000                           | 5>                        |                 | the tables of the   | <b>5</b> -10 |            |                            |
| Personal                           | Otras pers                           | onas                            | Entidades                 | s de certificad | tion Intermedias    | Entio        | lades de ( | certificaci_               |
| Emi                                | Emitido por                          |                                 |                           | Fecha de        | Nombre desc         | riptivo      |            |                            |
| <b>s</b>                           | AC FNMT U                            | Jsuarios                        | ; 1                       | 06/05/2024      | <ninguno></ninguno> |              |            |                            |
|                                    |                                      |                                 |                           |                 |                     |              |            |                            |
|                                    |                                      |                                 |                           |                 |                     |              |            |                            |
|                                    |                                      |                                 |                           |                 |                     |              |            |                            |
|                                    |                                      |                                 |                           |                 |                     |              |            |                            |
|                                    |                                      |                                 |                           |                 |                     |              |            |                            |
|                                    |                                      |                                 |                           |                 |                     |              |            |                            |
| Importar                           | Exp                                  | ortar                           |                           | Quitar          |                     |              | Opciones   | avanzadas                  |
| Importar                           | Expo                                 | ortar                           | tificado                  | Quitar          |                     |              | Opciones   | avanzadas                  |
| Importar<br>Propósito<br>Correo se | Expo<br>s planteados<br>eguro, Auten | ortar<br>s del cen              | rtificado -               | Quitar          |                     |              | Opciones   | avanzadas                  |
| Importar<br>Propósito<br>Correo se | Expo<br>s planteados<br>eguro, Auten | ortar<br>s del cen<br>iticaciór | rtificado<br>n del client | Quitar          |                     |              | Opciones   | avanzadas<br>Ver           |
| Importar<br>Propósito<br>Correo se | Expo<br>s planteados<br>eguro, Auten | ortar<br>s del cen<br>iticaciór | rtificado<br>n del client | Quitar          |                     |              | Opciones   | avanzadas<br>Ver           |
| Importar<br>Propósito<br>Correo se | Expo<br>s planteados<br>eguro, Auten | ortar<br>s del cen<br>iticaciór | rtificado<br>n del client | Quitar          |                     |              | Opciones   | avanzadas<br>Ver<br>Cerrar |
| Importar<br>Propósito<br>Correo se | Expo<br>s planteados<br>eguro, Auten | ortar<br>s del cer<br>Iticaciór | rtificado<br>n del client | Quitar          |                     |              | Opciones   | avanzadas<br>Ver<br>Cerrar |

🔶 😺 Asistente para exportar certificados

### Este es el Asistente para exportar certificados

Este asistente lo ayuda a copiar certificados, listas de certificados de confianza y listas de revocación de certificados desde un almacén de certificados a su disco.

Un certificado, que lo emite una entidad de certificación, es una confirmación de su identidad y contiene información que se usa para proteger datos o para establecer conexiones de red seguras. Un almacén de certificados es el área del sistema donde se guardan los certificados.

Para continuar, haga clic en Siguiente.

| Siguiente | Cancelar |
|-----------|----------|
|-----------|----------|

#### Exportar la clave privada

Puede elegir la exportación de la clave privada con el certificado.

Las claves privadas se protegen con contraseñas. Si desea exportar la clave privada con el certificado, debe escribir una contraseña en una página posterior.

¿Desea exportar la clave privada con el certificado?

Exportar la clave privada

O No exportar la clave privada

| Siguiente | Cancelar |  |
|-----------|----------|--|
|           |          |  |

#### 

#### Formato de archivo de exportación

Los certificados pueden ser exportados en diversos formatos de archivo.

# Seleccione el formato que desea usar: DER binario codificado X.509 (.CER) X.509 codificado base 64 (.CER) Estándar de sintaxis de cifrado de mensajes: certificados PKCS #7 (.P7B) Incluir todos los certificados en la ruta de certificación (si es posible) Intercambio de información personal: PKCS #12 (.PFX) Incluir todos los certificados en la ruta de certificación (si es posible) Eliminar la clave privada si la exportación es correcta Exportar todas las propiedades extendidas Habilitar privacidad de certificado Almacén de certificados en serie de Microsoft (.SST)

| Siguiente | Cancelar |
|-----------|----------|
|           |          |

← 😺 Asistente para exportar certificados

| <b>c</b> | <br> | _  |
|----------|------|----|
| 260      | ıa   | ап |

Para preservar la seguridad, debe proteger la clave privada en una entidad de seguridad o con una contraseña.

| Grupo o nombres de usuario (recomendado) |           |          |
|------------------------------------------|-----------|----------|
|                                          | Agregar   |          |
|                                          | Quitar    |          |
|                                          |           |          |
|                                          |           |          |
|                                          |           |          |
| ► ✓ Contraseña:                          |           |          |
| CONTRASEÑA                               |           |          |
| Confirmar contraseña:                    |           |          |
| CONTRASEÑA                               |           |          |
| Cifrado: TripleDES-SHA1 $\sim$           |           |          |
|                                          |           |          |
|                                          | Cinuinate | Conseler |
|                                          | Siguienté | Cancelar |

| Archivo que se va<br>Especifique e | a exportar<br>el nombre del arch | ivo que desea ex | xportar |     |       |
|------------------------------------|----------------------------------|------------------|---------|-----|-------|
| <br>Nombre de a                    | rchivo:                          |                  |         | Exa | ninar |
|                                    |                                  |                  |         |     |       |
|                                    |                                  |                  |         |     |       |
|                                    |                                  |                  |         |     |       |

← 😺 Asistente para exportar certificados

## Finalización del Asistente para exportar certificados

El Asistente para exportar certificados se completó correctamente.

Especificó la siguiente configuración:

| Nombre de archivo                                          | C:\Users\usuario\Desktop\uis. |
|------------------------------------------------------------|-------------------------------|
| Exportar claves                                            | Sí                            |
| Incluir todos los certificados en la ruta de certificación | Sí                            |
| Formato de archivo                                         | Intercambio de información pe |
|                                                            |                               |
|                                                            |                               |
|                                                            |                               |
| <                                                          | >                             |

|               |                                                                  | Finalizar Cancelar |
|---------------|------------------------------------------------------------------|--------------------|
| Exportando su | u clave privada de firma                                         | ×                  |
|               | Una aplicación está solicitando acceso a un elemen<br>protegido. | to                 |
|               | Contraseña para:<br>Clave privada de CryptoAP                    | ňa                 |
|               | Aceptar Cancelar Detalle                                         | s                  |